Duty Roster 作成ツールの Template は、 下記、広島トーストマスターズクラブの Webpage の Public Downloads サイトから Download して下さい。 http://hiroshima.toastmastersclubs.org > Public Download > Duty\_Roster\_Template.xlsx

## 全体構成(Prezi版)

| 1 Date                                                                                                    | N                                                                                                    | 0                                                                  | P                                                                                                    | 0                                            | п                                                   | e                                                                               | т                                                                                                    | u                                                                               | v                                                                                                    | w                                             | x                                                                                                    | Y                                                                                                    | Z AA AB        | AC   | AD AE AF AD        | AH AL        | -    |     |     |       |     |         |      |     |       |     |         |       |       |      |       |       | H D.     |          | and the second second se |
|----------------------------------------------------------------------------------------------------|----------------------------------------------------------------------------------------------------|--------------------------------------------------------------------|----------------------------------------------------------------------------------------------------|----------------------------------------------|-----------------------------------------------------|---------------------------------------------------------------------------------|----------------------------------------------------------------------------------------------------|---------------------------------------------------------------------------------|----------------------------------------------------------------------------------------------------|-----------------------------------------------|----------------------------------------------------------------------------------------------------|----------------------------------------------------------------------------------------------------|----------------|------|--------------------|--------------|------|-----|-----|-------|-----|---------|------|-----|-------|-----|---------|-------|-------|------|-------|-------|----------|----------|----------------------------------------------------------------------------------------------------|
|                                                                                                    | 1/12                                                                                                   | 1/25                                                               | 2/9                                                                                                    | 2/22                                         | 3/9                                                 | 3/22                                                                            | 4/13                                                                                                    | 4/26                                                                            | 5/11                                                                                                    | 5/24                                          | 6/8                                                                                                    | 6/28                                                                                                    | Enter your nam | 10   | Aral Araklegucming | ujiyanishid. | 3)   |     | Me  | emb   | per | · Na    | m    | AS  | (ΑΙ   | nh  | ab      | etic  | cal   | O    | rde   | r)    | Jehirmag | umarrier | agi Yan                                                                                                    |
| 2 Dow                                                                                                    | Bat                                                                                                    | Fri                                                                | aat                                                                                                    | Fri                                          | ant                                                 | Fel                                                                             | Eat                                                                                                    | Fri                                                                             | aat                                                                                                    | Fel                                           | ant                                                                                                    | Fel                                                                                                    | here [ ]       |      | 1 2 3 4            | 5 6          | 413  |     |     |       |     |         |      | 00  |       | No. | ci lo i | 0     | oui   | -    |       | 60 CT | 32 33    | 34       | 35 36                                                                                                    |
| \$ NO.                                                                                                    | Rtt. 205/13                                                                                            | RUL 200/14                                                         | Rtt. 267/15                                                                                                    | R11, 255/16                                  | R01, 209/17                                         | 807. 270/15                                                                     | 80.271/19                                                                                                    | Rtl. 272/20                                                                     | 1811. 273/21                                                                                                    | 101.274/22                                    | 897, 275/23                                                                                                    | RM. 275/24                                                                                                    | Find->         | -    | -                  |              | _    |     | -   |       |     |         |      | _   |       |     |         | -     |       | -    |       | _     |          |          |                                                                                                    |
| 4 TMOD                                                                                                    | Yamamoto                                                                                               | Kato                                                               | CKU68                                                                                                    | Shinoda                                      | Kubota                                              | Ninomiya                                                                        | Pujiyanta                                                                                                    | Matsuda                                                                         | Yano                                                                                                    | Yanagida                                      | Ono                                                                                                    | A/aki                                                                                                    | Find->         |      | 1 1 1 1 1          | 1 0          | 0 1  |     | 0 0 | 1     | 1 0 | 1.1.1   | 0    | 0 1 | 0     | 0 1 | 1       | 1 1   | 0 1   | 0 1  | 0     | 1 1   | 1 0      | 1        | 1 1                                                                                                    |
| s invocati                                                                                                    | Ogava                                                                                                  | Matsuda                                                            | Deguchi                                                                                                    | Yoshioka                                     | Kamada                                              | Okuda                                                                           | 013                                                                                                    | Matcoa                                                                          | Ueda                                                                                                    | Sumida                                        | Noguchi                                                                                                    | Shiroyama                                                                                                    | FI0->          |      | 1 0 1 0            | 0 0          | 1 1  | 1 1 | 0 1 | 1     | 1 0 | 0 1     | 1    | 0 1 | 1     | 1 1 | 1       | 1 1   | 1     | 1 0  | 1     | 0 1   | 1 0      | 1        | 0 0                                                                                                    |
| 6 Eventuel                                                                                                    | Yano                                                                                                   | Yoshioka                                                           | Yamaguchi                                                                                                    | Yamamoto                                     | Yanagida                                            | Kubota                                                                          | Aral                                                                                                    | Ono                                                                             | A/al                                                                                                    | Ogava                                         | Uehira                                                                                                    | SUZURI                                                                                                    |                |      | 3 0 0 0            | 0 0          | 0 1  | 1 1 | 0 0 | 0 :   | 2 0 | 0 1     | 2    | 0 1 | 0     | 1 1 | 1       | 1 1   | 0     | 0 1  | 0     | 0 0   | 2 1      | 1        | 1 1                                                                                                    |
| 7                                                                                                    | Kamada                                                                                                 | Matoba                                                             | Tanimoto                                                                                                    | Yanagida                                     | Tanaka                                              | Yamaguchi                                                                       | Kato                                                                                                    | Uehira                                                                          | Okuda                                                                                                    | Yoshicka                                      | Ninomiya                                                                                                    | Dominguez                                                                                                    |                |      | 1 0 0 1            | 1 0          | 1 1  | 2 1 | 0 1 | 1     | 1 0 | 1 0     | 0    | 0 1 | 0     | 1 1 | 1 1     | 0 0   | 0     | 0 0  | 1     | 1 1   | 1 1      | 1        | 1 1                                                                                                    |
| c oralina                                                                                                    | Mukaida                                                                                                | Suzuki                                                             | Masuda                                                                                                    | Uehira                                       | 013                                                 | Deguchi                                                                         | Ono                                                                                                    | Mikami                                                                          | Kubota                                                                                                    | Araki                                         | Morikava                                                                                                    | Matsuda                                                                                                    |                |      | 0 1 2 1            | 1 0          | 0 0  | 11  | 1 1 | 1     | 1 0 | 1 1     | 2    | 0 0 | 0     | 0 0 | 1       | 1 0   | 0     | 0 2  | 0     | 0 1   | 1 1      | 1        | 1 0                                                                                                    |
| 9                                                                                                    |                                                                                                    |                                                                    |                                                                                                    |                                              |                                                     |                                                                                 |                                                                                                    |                                                                                 |                                                                                                    |                                               |                                                                                                    |                                                                                                    | Search         | ST1- | 6 12 14 13 1       | 3 0          | 2 14 | 6   | 1 3 | 14 11 | 6 0 | r3 r4   | - 5  | 0 . | 1     | 3 4 | 5 .     | 4 3   | 11    | 1 14 | 2 .   | 2 14  | 6 3      | -5 -     | 4 3                                                                                                    |
| 10 Speaker                                                                                                    | 1 Ono                                                                                                  | Yanagida                                                           | Yano                                                                                                    | ishida                                       | Aral                                                | Mikami                                                                          | Nakano                                                                                                    | Ninomija                                                                        | Dominguez                                                                                                    | Tanimoto                                      | Mikami                                                                                                    | Matoba                                                                                                    |                |      | 1 0 1 1            | 1 1          | 0 1  | 0   | 0 0 | 1     | 1 0 | 2 0     | 1    | 1 1 | 0     | 1 0 | 1       | 1 0   | 0     | 0 1  | 2     | 1 0   | 1 0      | 0        | 1 1                                                                                                    |
| 11 Speaker                                                                                                    | 2 Morikawa                                                                                             | Tanimoto                                                           | Suzuki                                                                                                    | Matsucia                                     | Yoshicks                                            | Araki.                                                                          | Matsuo                                                                                                    | Fujljarra                                                                       | Mukaida                                                                                                    | Matsucia                                      | Yano                                                                                                    | Yamamoto                                                                                                    | FIND           |      | 1 1 0 0            | 1 0          | 1 0  | 1   | 1 1 | 1 :   | 2 1 | 0 2     | 1    | 0 0 | 0     | 0 0 | 1 1     | 0 0   | 0     | 1 1  | 0     | 1 1   | 0 1      | 1        | 0 1                                                                                                    |
| 12 Speaker                                                                                                    | Ota                                                                                                    | Fujijarra                                                          | Cancel I ed                                                                                                    | Quant                                        | 1 Date                                              | Provide 1                                                                       | C. sectors                                                                                                    | Passant .                                                                       | 7 5K3                                                                                                    | Shinoda                                       | Kamada                                                                                                    | Yamaguchi                                                                                                    | Find->         |      | 1 0 1 0            | 1 0          | 2 1  | 1 1 | 0 2 | 0 1   | 0 0 | 0 0     | 0    | 0 1 | 0     | 2 1 | 0       | 1 2   | 0     | 1 1  | 1     | 0 1   | 0 1      | 2        | 0 0                                                                                                    |
| 11 Speaker                                                                                                    | 4 Noguchi                                                                                              | 20 - E                                                             | M81008                                                                                                    | (1)                                          | Duty                                                | Rost                                                                            | er Inn                                                                                                    | ut Ar                                                                           | ea *                                                                                                    | 12                                            | Yanagida                                                                                                    | 1                                                                                                    |                |      | 0 0 1 0            | 0 0          | 0 0  | 0 1 | 0 0 | 1 1   | 0 0 | 0 0     | 0    | 1 1 | 1     | 0 1 | 1 1     | 0 0   | 0     | 1 0  | 0     | 0 0   | 1 1      | 0        | 2 0                                                                                                    |
| 14 Speaker                                                                                                    | 5 Uehira                                                                                               |                                                                    | Shiroyama                                                                                                    | 0                                            | Duty                                                | 11000                                                                           | or mp                                                                                                    | at ru                                                                           | vu ,                                                                                                    |                                               | Yoshicka                                                                                                    | -                                                                                                    | 1.5            |      | 0 0 0 1            | 0 0          | 1 0  | 1 1 | 0 0 | (in)  |     |         | des. | 100 |       | -   |         | 100   | 01    | 1    |       | 0 1   | 1 0      | 1        | 0 1                                                                                                    |
| 15                                                                                                    | _                                                                                                    |                                                                    |                                                                                                    |                                              |                                                     |                                                                                 |                                                                                                    |                                                                                 |                                                                                                    |                                               |                                                                                                    |                                                                                                    |                | ST2- | 3 1 3 2            | 3 1          | 1 2  | 3   | 1 3 | (4)   | As  | SSI     | an   | me  | nτ    | ва  | lan     | ice   | CI    | nec  | CK    | 2 3   | 3 3      | 111      | 3 3                                                                                                    |
| 16 LVANDAL                                                                                                    | Suzuki                                                                                                 | Ogava                                                              | Morkava                                                                                                    | Tanimoto                                     | Yano                                                | Matoba                                                                          | Yanagida                                                                                                    | Sumida                                                                          | Matooa                                                                                                    | Suzuki                                        | Dominguez                                                                                                    | Kubota                                                                                                    | 2              |      | 1 0 0 1            | 0 0          | 0 0  | 1   | 1 1 | N.    |     | 1 * 1 2 |      |     | 1 * 1 | 11. | 1.1.1   | *   * | 1 * 1 | 114  | 1 * 1 | 2 1   | 1 0      | 1        | 1 1                                                                                                    |
| 17 2                                                                                                    | Kato                                                                                                   | Ueda                                                               | Kubota                                                                                                    | Ota                                          | Okuda                                               | Matsuda                                                                         | Masuda                                                                                                    | Araki                                                                           | Noguchi                                                                                                    | Ninomiya                                      | Okuda                                                                                                    | Sumida                                                                                                    |                |      | 0 1 1 0            | 1 0          | 0 2  | 1 1 | 0 2 | 0     | 2 0 | 1 0     | 0    | 1 2 | 1     | 1 2 | 0       | 1 0   | 0     | 1 0  | 0     | 0 1   | 1 0      | 0        | 0 0                                                                                                    |
| 10                                                                                                    | Fujiyama                                                                                               | Uehira                                                             | Cancel I                                                                                                    | Fujtjama                                     | Ono                                                 | Ogava                                                                           | Shiroyama                                                                                                    | Shinoda                                                                         | Kamada                                                                                                    | Deguchi                                       | Shinoda                                                                                                    | Tanimoto                                                                                                    | 2              |      | 0 0 1 2            | 3 0          | 1 1  | 0   | 1 0 | 0     | 1 0 | 0 0     | 0    | 0 0 | 0     | 1 1 | 1       | 1 2   | 1     | 0 1  | 0     | 1 1   | 1 2      | 0        | 0 0                                                                                                    |
| 19 EVELUE                                                                                                    | Matoba                                                                                                 |                                                                    | Fujlyama                                                                                                    | -                                            | Ninomiya                                            | -                                                                               | Morkava                                                                                                    | -                                                                               | Mikami                                                                                                    | -                                             | Yamaguchi                                                                                                    | -                                                                                                    |                |      | 0 0 1 0            | 1 0          | 0 0  | 0 1 | 0 0 | 1 1   | 0 0 | 1 2     | 0    | 0 1 | 0     | 0 0 | 0       | 1 1   | 0     | 0 0  | 0     | 0 0   | 0 1      | 1        | 0 0                                                                                                    |
| 20 20                                                                                                    | Kubota                                                                                                 |                                                                    | Yamamoto                                                                                                    |                                              | Uehira                                              |                                                                                 | Kamada                                                                                                    | ant S                                                                           | Yanagida                                                                                                    |                                               | Aral                                                                                                    |                                                                                                    | Role Austiable |      | 1 0 0 0            | 0 0          | 1 0  | 11  | 0 0 | 0     | 0 0 | 1 0     | 0    | 1 0 | 0     | 0 0 | 1       | 0 0   | 0     | 0 0  | 0     | 0 0   | 1 0      | 11       | 2 1                                                                                                    |
| 21                                                                                                    |                                                                                                    |                                                                    |                                                                                                    |                                              |                                                     |                                                                                 |                                                                                                    |                                                                                 |                                                                                                    |                                               |                                                                                                    |                                                                                                    |                | ST3- | 2 1 3 3            | 5 0          | 2 3  | 3   | 2 3 | 3     | 3 0 | 3 4     | 1    | 2 3 | 1     | 3 3 | 3       | 3 3   | 1     | 2 3  | 0     | 3 3   | 4 3      | F3 F     | 3 2                                                                                                    |
| 22 Timer                                                                                                    | Ueda                                                                                                   | Mukaida                                                            | Noguchi                                                                                                    | Shiroyama                                    | Morkawa                                             | Ono                                                                             | Tanaka                                                                                                    | Suzuki                                                                          | lahida                                                                                                    | Dominguez                                     | Sumida                                                                                                    | Tanaka                                                                                                    | 2              |      | 0 0 0 1            | 0 1          | 1 0  | 0   | 1 0 | 11    | 0 0 | 1 1     | 1    | 0 0 | 1     | 0 0 | 2 1     | 0 1   | 1     | 3 1  | 2     | 0 1   | 0 0      | 11       | 0 0                                                                                                    |
| 21 Ah courr                                                                                                    | Okuda                                                                                                  | Dominguez                                                          | Mukaida                                                                                                    | Yamaguchi                                    | Shiroyama                                           | Yanagida                                                                        | Yano                                                                                                    | Yamaguchi                                                                       | Morikavia                                                                                                    | Matoba                                        | Ishida                                                                                                    | Matsuo                                                                                                    |                |      | 0 0 1 1            | 0 1          | 1 2  | 1 1 | 0 1 | 1 1   | 0 1 | 0 1     | 1    | 0 1 | 0     | 0 2 | 0       | 1 2   | 1 1   | 0 0  | 0     | 0 0   | 1 2      | 0        | 1 1                                                                                                    |
| 24                                                                                                    | Masuda                                                                                                 | Shiroyama                                                          | Yoshioka                                                                                                    | Ninomiya                                     | Shinoda                                             | Tanaka                                                                          | Ishida                                                                                                    | Ota                                                                             | K800                                                                                                    | Yamaguchi                                     | Matsuo                                                                                                    | Okuda                                                                                                    | 2              |      | 0 0 1 0            | 1 1          | 0 1  | 1 1 | 0 2 | 0 1   | 0 1 | 0 1     | 1    | 0 1 | 1     | 0 1 | 0       | 1 1   | 1     | 0 0  | 2     | 0 1   | 0 1      | 1        | 1 0                                                                                                    |
| 26 341 (140)                                                                                                    | Shinoda                                                                                                | Morkavia                                                           | Kamada                                                                                                    | Tanaka                                       | Yamamoto                                            | K310                                                                            | Noguchi                                                                                                    | Tanaka                                                                          | Matsuo                                                                                                    | Shiroyama                                     | Tanaka                                                                                                    | Ota                                                                                                    |                |      | 1 0 0 1            | 0 0          | 1 2  | 0 1 | 0 0 | 0     | 0 1 | 0 1     | 1    | 0 1 | 1     | 2 0 | 1       | 1 1   | 1     | 1 1  | 4     | 0 0   | 0 0      | 1        | 0 1                                                                                                    |
|                                                                                                    |                                                                                                    |                                                                    |                                                                                                    |                                              |                                                     |                                                                                 |                                                                                                    |                                                                                 |                                                                                                    |                                               |                                                                                                    |                                                                                                    |                | OT A |                    | 1 1          | 1 6  | 2 . |     | 2 1   | 0 1 |         |      | 0 3 | 2     | 2 1 | 1       | 1 4   | 28. 3 | 1 2  |       | 0 0   |          |          | 4 4                                                                                                    |
| 41<br>42<br>24                                                                                                    | Ouropana                                                                                               | PUBLIC HOUSE                                                       | EXPLICATION OF A REAL PROPERTY OF A REAL PROPERTY OF A REAL PROPERTY OF A REAL PROPERTY OF A REAL PROPERTY OF A |                                              |                                                     | Company and Company of Company                                                  | An experience Administration                                                                                                    | The survey of the later of the                                                  | Tennel de la company                                                                                                    | Challen and Discourse in the                  |                                                                                                    | the second second second second second second second second second second second second second second second s |                |      |                    |              |      |     |     |       |     |         |      |     |       |     |         |       |       |      |       |       |          |          |                                                                                                    |
| 84<br>85<br>86<br>87<br>88                                                                                                    | Veguonintatoba<br>Uenirakuoota                                                                         |                                                                    | MatobaFujlyana<br>ViroyamaYamam                                                                                 | S-EV                                         | Comb                                                | oinati                                                                          | SunicaShirojan<br>UehiraMorikava<br>KuootaKamada                                                                                                    | uplica                                                                          | onotikami<br>otavanagita<br>ate C                                                                                                    | heck                                          | KamadaShinoda<br>anagidaYamagu<br>YoshiokaAral                                                                                                    | amaguch/Tanim                                                                                                  |                |      |                    |              |      |     |     |       |     |         |      |     |       |     |         |       |       |      |       |       |          |          |                                                                                                    |
| 84<br>85<br>86<br>87<br>88<br>88<br>88<br>88<br>88<br>88<br>88<br>88<br>88<br>88<br>88<br>88                                                                                                    | Venirakubota                                                                                           |                                                                    | MatocaFujiyana<br>NoyamaYamam                                                                                   | S-EV                                         | Kasoone<br>snaguohiNihon<br>UedaUenira<br>Comt      | oinati                                                                          | SumidaShirojam<br>Uehiraktorikava<br>KuootaKamada<br>On Du                                                                                                    | uplica                                                                          | OnoMikami<br>OtaYanagita<br>ate C                                                                                                    | heck                                          | KamadaShinoda<br>anagidaYamagu<br>YoshiokaAral<br>Rt                                                                                                    | emaguch/Tanim                                                                                                  |                |      |                    |              |      |     |     |       |     |         |      |     |       |     |         |       |       |      |       |       |          |          |                                                                                                    |
| 24<br>25<br>36<br>37<br>38<br>48<br>44<br>44<br>44<br>45<br>70<br>20<br>20<br>20<br>20<br>20<br>20<br>20<br>20<br>20<br>20<br>20<br>20<br>20                                                                                                    | Venirakuota                                                                                            |                                                                    | Matoca <sup>#</sup> ujyana<br>Woyamayamam                                                                       | S-EV                                         | Comt                                                | suzukiOgawa<br>pinati                                                           | Sumicashiroyam<br>UehiraMorkava<br>KuooteKamada                                                                                                    |                                                                                 | OnoMikami<br>Otavanegita<br>ate C                                                                                                    | heck                                          | KamadaShinoda<br>anagidaYamagu<br>YoshickaArai                                                                                                    | emaguch/Tanim                                                                                                  |                |      |                    |              |      |     |     |       |     |         |      |     |       |     |         |       |       |      |       |       |          |          |                                                                                                    |
| 64<br>64<br>65<br>87<br>88<br>89<br>84<br>44<br>45<br>46<br>46<br>47<br>82001<br>46<br>47<br>82001<br>46<br>47<br>82001<br>84<br>47<br>8001<br>8001<br>8001<br>8001<br>8001<br>8001<br>8001<br>800                                                                                                    | Venirakubota                                                                                           |                                                                    |                                                                                                    | S-EV                                         | A KEROUTO<br>Integucitivitori<br>UedaUenira<br>Comk | binati                                                                          | SumicaShiroyam<br>UeniraMonkawa<br>KubotaKamada<br>ON DI                                                                                                    | uplic:                                                                          | Tanalakangoa<br>Onothikami<br>Otavanagita<br>ate C                                                                                                    | heck                                          | KamadaShinoda<br>anagidaYamagu<br>YoshiokaAral<br>RT<br>RT                                                                                                    | erraguch l'anim<br>(                                                                                           |                |      |                    |              |      |     |     |       |     |         |      |     |       |     |         |       |       |      |       |       |          |          |                                                                                                    |
| 64<br>65<br>87<br>87<br>88<br>88<br>88<br>88<br>88<br>88<br>88<br>88<br>88<br>88<br>88                                                                                                    | Uenrakupota                                                                                            |                                                                    | MatocaPujiyana<br>NoyamaYamam<br>(5) F:                                                                         | S-EV                                         | Comk                                                | binati                                                                          | SumicaShiroyam<br>UehiraMonkava<br>Kubotskamada<br>ON DI                                                                                                    | Upplica                                                                         | Tanalakanada<br>Onotikan<br>Otsyanagita<br>ate C                                                                                                    |                                               | KamadaShinoda<br>anagidaYamagu<br>YoshiokaAral<br>RT<br>RT                                                                                                    | RT                                                                                                    |                |      |                    |              |      |     |     |       |     |         |      |     |       |     |         |       |       |      |       |       |          |          |                                                                                                    |
| 4<br>4<br>4<br>4<br>4<br>4<br>4<br>4<br>4<br>4<br>4<br>4<br>4<br>4                                                                                                    | RT<br>RT                                                                                               |                                                                    | MatocaPujiyana<br>NoyamaYamam<br>(5) F:                                                                         | S-EV                                         | RT                                                  | suzuklogswa<br>pinati                                                           | SumicaShiroyam<br>UehiraMorikava<br>KuootaKamada<br>ON DI<br>RT<br>RT<br>RT                                                                                                    | aplica                                                                          | Article Classification of the Classification of the Classification |                                               | KamadaShinoda<br>InagidaYamagu<br>YoshiokaAral<br>RT<br>RT<br>RT                                                                                                    | amaguchi Tanim<br>(                                                                                            |                |      |                    |              |      |     |     |       |     |         |      |     |       |     |         |       |       |      |       |       |          |          |                                                                                                    |
| 34         35           37         36           38         37           38         38           44         44           44         Vali           44         Vali           44         Sultame           45         Sultame           46         Sultame           47         Sultame           48         Sultame           49         Sultame           41         Sultame           42         Sultame           52         Sumsda           52         Sum                                                                                                    | RT<br>RT<br>RT                                                                                         |                                                                    | MatocaPulyans<br>InoyamaYamam<br>(5) F:<br>AT<br>AT<br>AT                                                       | S-EV                                         | RT<br>RT<br>RT<br>RT<br>RT<br>RT<br>RT              |                                                                                 | AuricaShirojan<br>Ueniratkorkanada<br>ON DI<br>RT<br>RT<br>RT<br>RT<br>RT<br>RT                                                                                                    | applica                                                                         |                                                                                                    | AnnotaDeguch                                  | KamadaShinoda<br>anagidaYamagu<br>YoshiokaAral<br>YoshiokaAral<br>RT<br>RT                                                                                                    | RT                                                                                                    |                |      |                    |              |      |     |     |       |     |         |      |     |       |     |         |       |       |      |       |       |          |          |                                                                                                    |
| 31         34           65         35           81         36           82         37           83         38           84         44           44         Val           44         Val           45         Val           46         Val           41         Val           42         Kau           54         Kau                                                                                                    | RT<br>RT<br>RT<br>CD                                                                                   |                                                                    | Matoca <sup>2</sup> -Uyana<br>Itoyana Yanam<br>(5) F:<br>AT<br>AT<br>AT<br>AT                                   | S-EV                                         |                                                     |                                                                                 | AuricaShirojan<br>Uenirat/oriava<br>KubotaKamada<br>ON DI<br>RT<br>RT<br>RT<br>RT<br>RT<br>RT<br>RT                                                                                                    | AT<br>ST<br>ST                                                                  | ATTANAKAMAGA<br>OnoMiami<br>Otayanagita<br>ATT<br>AT<br>AT<br>D                                                                                                    |                                               | KamadaShinoda<br>anagidaYamagu<br>YoshickaAral<br>YoshickaAral<br>RT<br>RT<br>RT                                                                                                    | BT BT                                                                                                    |                |      |                    |              |      |     |     |       |     |         |      |     |       |     |         |       |       |      |       |       |          |          |                                                                                                    |
| 34         64           65         1           87         26           84         44           44         Ven           44         Ven           44         Ven           44         Ven           44         Ven           44         Ven           44         Ven           44         Ven           44         Ven           45         Submitgue           46         Submitgue           34         Submitgue           34         Submitgue           35         Shittle           36         Shittle           37         Station           38         Station                                                                                                    |                                                                                                    | Ф<br>                                                              | MatocaPujiyand<br>IntojamaYamam<br>(5) FS<br>RT<br>RT<br>RT<br>RT<br>RT<br>RT<br>RT                             | S-EV                                         | RT<br>RT<br>RT<br>RT<br>RT<br>RT<br>RT<br>RT        |                                                                                 | AuricaShirojan<br>Uenirat/orlavs<br>KubotaKamada<br>RT<br>RT<br>RT<br>RT<br>RT<br>RT<br>RT                                                                                                    | Art ST<br>ST<br>ST                                                              |                                                                                                    | AnnotaDeguch                                  | KamadaShihoda<br>magjidaYamagu<br>YoshiokaAral<br>RT<br>RT<br>RT                                                                                                    | Arraguchi Tanim                                                                                                |                |      |                    |              |      |     |     |       |     |         |      |     |       |     |         |       |       |      |       |       |          |          |                                                                                                    |
| 34         45           45         46           46         37           34         46           44         VB           44         VB           44         VB           44         VB           44         VB           44         VB           45         Substrate           46         VB           47         200201           48         Substrate           51         200201           51         200201           52         20000           54         4050000           54         4050000           54         4050000                                                                                                    |                                                                                                    | ф<br>Ат<br>Ат<br>Ят<br>Ят                                          | Марраль<br>Поуаль Yanah<br>(5) F:<br>ят<br>ят<br>Ф<br>ят<br>ят                                                  | S-EV                                         | RT<br>RT<br>RT<br>RT<br>RT<br>RT                    |                                                                                 | Sundcashiojan<br>Uenirat/orilava<br>Kuootakamada<br>RT<br>RT<br>RT<br>RT<br>RT<br>RT<br>RT                                                                                                    | Art<br>AT<br>AT<br>AT                                                           | Талай Канаса<br>ОпоМіали<br>Отаталадіка<br>аte С<br>ят<br>ят<br>Ф<br>ят<br>Ф<br>ят<br>Ф                                                                                                    | heck                                          | KamadaShihoda<br>maglidaYamagu<br>YoshiokaAral<br>RT<br>RT<br>RT                                                                                                    | RT<br>RT<br>RT<br>RT                                                                                           |                |      |                    |              |      |     |     |       |     |         |      |     |       |     |         |       |       |      |       |       |          |          |                                                                                                    |
| 34         34           35         36           37         38           38         38           44         Vali           44         Vali           44         Vali           44         Vali           44         Vali           44         Vali           44         Vali           45         Sulfrage           46         Salities           47         Zaguiczii           48         Sulfrage           49         Sulfrage           41         Salities           42         Cassis           43         Salities           44         Salities           45         Salities           46         Salities           47         Salities           48         Salities           48         Salities           48         Salities           48         Salities           48         Salities           48         Salities           48         Salities           48         Salities           48         Salities                                                                                                    | Agueintatoa<br>Uentrakuota<br>AT<br>AT<br>AT<br>AT<br>AT                                               | ф<br>АТ<br>АТ<br>АТ<br>АТ                                          |                                                                                                    | S-EV                                         | AT<br>AT<br>AT<br>AT                                |                                                                                 | RT<br>RT<br>RT<br>RT<br>RT<br>RT<br>RT<br>RT<br>RT<br>RT<br>RT<br>RT<br>RT                                                                                                    |                                                                                 |                                                                                                    | AT<br>AT<br>AT<br>AT                          | RT<br>RT<br>RT<br>RT<br>RT<br>RT<br>RT<br>RT                                                                                                    | RT<br>RT<br>RT<br>RT                                                                                           |                |      |                    |              |      |     |     |       |     |         |      |     |       |     |         |       |       |      |       |       |          |          |                                                                                                    |
| 4         4           45         4           46         4           47         20           48         44           44         20           45         20           46         20           47         20           48         20           49         20           40         20           41         20           42         20           43         20           44         20           45         20           46         20           47         20           48         20           49         20           40         20           41         20           42         20           43         20           44         20           45         20           46         20           47         20           48         20           49         20           49         20           40         20           41         20           42         2                                                                                                    | RT<br>RT<br>RT<br>RT<br>RT<br>RT<br>RT                                                                 | ф<br>ят<br>ят<br>ят<br>ят                                          | матоал-иуала<br>итоуалагуалагу<br>б5 F:<br>ат<br>ат<br>ат<br>ат<br>ат<br>ат                                     | S-EV                                         |                                                     |                                                                                 |                                                                                                    | at<br>st<br>st<br>st<br>st<br>st                                                |                                                                                                    | Annocabeguen                                  | Катасайзглади<br>тарцайзгалду<br>Үсөлюка/га<br>ят<br>Ф<br>ят<br>ят                                                                                                    | AT<br>AT<br>AT<br>AT<br>AT<br>AT<br>AT<br>AT<br>AT<br>AT<br>AT                                                 |                |      |                    |              |      |     |     |       |     |         |      |     |       |     |         |       |       |      |       |       |          |          |                                                                                                    |
| 84         85           85         87           87         88           88         88           89         88           84         88           84         88           84         88           84         88           84         88           84         82           84         8108           81         68           84         820           84         820           84         820           84         820           84         820           84         820           84         820           84         820           84         820           84         820           84         820           84         820           84         820           84         820           84         820           84         820           84         820           84         820           84         820           84         820           84         820                                                                                                    |                                                                                                    | ф<br>ят<br>ят<br>ят<br>Ф<br>Ф                                      | Attoriar Upan<br>Virganayanan<br>(5) F:<br>AT<br>AT<br>AT<br>AT<br>AT                                           | S-EV                                         |                                                     |                                                                                 |                                                                                                    | AT<br>AT<br>AT<br>AT<br>AT<br>AT<br>AT<br>AT                                    | Articidando                                                                                                    | Annocabeguon                                  | RT         RT           RT         Q           RT         RT           RT         RT           RT         RT                                                                                                    | AT<br>AT<br>AT<br>AT<br>AT<br>AT                                                                               |                |      |                    |              |      |     |     |       |     |         |      |     |       |     |         |       |       |      |       |       |          |          |                                                                                                    |
| 84                                                                                                    |                                                                                                    | ф<br>АТ<br>АТ<br>АТ<br>АТ<br>АТ<br>Ф                               |                                                                                                    | S-EV                                         |                                                     |                                                                                 | Aurica Shingan<br>Userica Konkwa<br>Kuota Kamada<br>Anton Markan<br>Anton<br>Anto | AT<br>AT<br>AT<br>AT<br>AT<br>AT<br>AT<br>AT<br>AT                              |                                                                                                    | AT                                            | Катасайлюсо<br>тарісайлару<br>Уовліока/гаі<br>ЯТ<br>ЯТ<br>ЯТ<br>ЯТ<br>ЯТ                                                                                                    | AT<br>AT<br>AT<br>AT<br>AT<br>AT                                                                               |                |      |                    |              |      |     |     |       |     |         |      |     |       |     |         |       |       |      |       |       |          |          |                                                                                                    |
| 84         85           85         87           84         88           84         98           84         98           84         98           84         98           84         98           84         98           84         98           84         98           84         98           84         98           84         98           84         98           84         98           84         98           84         98           84         98           84         98           84         98           85         98           86         98           86         98           86         98           86         98           86         98           86         98           86         98           86         98           86         98           86         98           86         98           86         98           98         <                                                                                                    | модилиналов<br>Uenrakiuoda                                                                             | Ф<br>ят<br>ят<br>ят<br>ят<br>ят<br>Ф                               |                                                                                                    | S-EV                                         |                                                     |                                                                                 | Aurica Shingan<br>Uerica Voltava<br>Kuotskamada<br>on Du<br>at<br>at<br>at<br>at<br>at<br>at<br>at<br>at<br>at<br>at<br>at<br>at<br>at                                                                                                    | AT<br>AT<br>AT<br>AT<br>AT<br>AT<br>AT<br>AT                                    |                                                                                                    | AT                                            | Катасайносо<br>анадий/атади/<br>Yoshioka/ral                                                                                                    | 78<br>10<br>10<br>10<br>10<br>10<br>10<br>10<br>10<br>10<br>10<br>10<br>10<br>10                               |                |      |                    |              |      |     |     |       |     |         |      |     |       |     |         |       |       |      |       |       |          |          |                                                                                                    |
| 84         85           87         84           87         84           88         84           89         84           84         82           84         82           84         82           84         82           84         82           84         82           84         82           84         82           84         82           84         82           84         82           84         82           85         82           86         82           87         83           86         82           87         83           88         83           89         84           84         84           84         84           84         84                                                                                                    |                                                                                                    | ф<br>АТ<br>АТ<br>АТ<br>АТ<br>АТ<br>АТ<br>АТ<br>АТ                  |                                                                                                    |                                              |                                                     |                                                                                 | Anticastinipan<br>Unicitativita<br>Kuotakamasa<br>on Du<br>at<br>at<br>at<br>at<br>at<br>at<br>at<br>at<br>at<br>at<br>at<br>at<br>at                                                                                                    | AT<br>AT<br>AT<br>AT<br>AT<br>AT<br>AT<br>AT                                    |                                                                                                    |                                               | RT         RT           RT         Q           RT         RT           RT         RT           RT         RT           RT         RT           RT         RT           RT         RT           RT         RT                                                                                                    | AT<br>AT<br>AT                                                                                                 |                |      |                    |              |      |     |     |       |     |         |      |     |       |     |         |       |       |      |       |       |          |          |                                                                                                    |
| 84         55           85         1           87         1           88         1           89         1           80         1           81         1           82         1           83         1           84         1           84         1           84         1           84         1           84         1           84         1           84         1           85         1           86         1           87         1           88         1           89         1           80         1           81         1           82         1           83         1           84         1           85         1           86         1           86         1           86         1           86         1           86         1           86         1           86         1           86         1                                                                                                    |                                                                                                    | ф<br>ят<br>ят<br>ят<br>ят<br>ят<br>ят<br>ят<br>ят                  | Мароан 2 иулан<br>игуулаг 2 иулан<br>(5) F:<br>ат<br>ат<br>ат<br>ат<br>б<br>ат<br>ат                            | AT<br>AT<br>AT<br>AT<br>AT<br>AT<br>AT       |                                                     |                                                                                 | зиназніпрат<br>исла зніпрат<br>клотакатася<br>оп Du<br>ат<br>ат<br>ат<br>ат<br>ат<br>ат<br>ат<br>ат<br>ат<br>ат                                                                                                    | AT<br>AT<br>AT<br>AT<br>AT<br>AT<br>AT<br>AT<br>AT<br>AT<br>AT<br>AT<br>AT      | Artikarada<br>Onotikari<br>Otorikari<br>Otoriari<br>Otoriari<br>Att<br>Att<br>Att<br>Orde<br>Att                                                                                                    | ATT<br>ATT<br>ATT<br>ATT<br>ATT<br>ATT<br>ATT | RT         RT           RT         RT           RT         RT           RT         RT           RT         RT           RT         RT           RT         RT           RT         RT                                                                                                    | AT<br>AT<br>AT<br>AT<br>AT<br>AT<br>AT<br>AT                                                                   |                |      |                    |              |      |     |     |       |     |         |      |     |       |     |         |       |       |      |       |       |          |          |                                                                                                    |
| 84         85           87         84           87         84           88         84           84         88           84         88           84         88           84         88           84         88           84         88           84         88           84         84           84         84           84         84           84         84           84         84           84         84           84         85           84         85           84         85           84         85           84         85           84         85           84         85           84         86           84         82           84         82           84         82           84         82           84         82           84         82           84         82           84         82           84         82           84         <                                                                                                    |                                                                                                    | С                                                                  |                                                                                                    |                                              |                                                     |                                                                                 |                                                                                                    | AT<br>AT<br>AT<br>AT<br>AT<br>AT<br>AT<br>AT<br>AT<br>AT                        |                                                                                                    |                                               | RT         RT           RT         Q           RT         Q           RT         RT           RT         RT           RT         RT           RT         RT           RT         RT                                                                                                    | AT<br>AT<br>AT<br>AT<br>AT<br>AT<br>AT<br>O                                                                    |                |      |                    |              |      |     |     |       |     |         |      |     |       |     |         |       |       |      |       |       |          |          |                                                                                                    |
| 84         55           85         27           82         28           83         28           84         28           84         28           84         28           84         28           84         28           84         28           84         28           85         28           84         28           85         28           86         28           86         28           87         28           88         28           89         28           81         28           82         28           83         28           84         28           85         28           86         28           81         28           82         28           83         28           84         28           85         28           86         28           86         28           86         28           87         28           88         <                                                                                                    |                                                                                                    | Ф<br>ят<br>ят<br>ят<br>ят<br>ят<br>ят<br>ят                        |                                                                                                    | AT<br>AT<br>AT<br>AT<br>AT<br>AT<br>AT<br>AT |                                                     |                                                                                 | зиназніпрат<br>исланицами<br>клосакатася<br>оп Du<br>ят<br>ят<br>ят<br>ят<br>ят<br>ят<br>ят<br>ят<br>ят<br>ят<br>ят<br>ят<br>ят                                                                                                    |                                                                                 | Taniakamada<br>Ontolikari<br>Otarianagida<br>ate Cl<br>at<br>at<br>at<br>at<br>at<br>o<br>o<br>o<br>o<br>o<br>o<br>o<br>o<br>o<br>o<br>o<br>o                                                                                                    |                                               | RT         RT           RT         RT           RT         RT           RT         RT           RT         RT           RT         RT           RT         RT           RT         RT           RT         RT           RT         RT           RT         RT           RT         RT                                                                         | AT<br>AT<br>AT<br>AT<br>AT<br>O<br>O                                                                           |                |      |                    |              |      |     |     |       |     |         |      |     |       |     |         |       |       |      |       |       |          |          |                                                                                                    |
| 14         14           16         1           16         1           16         1           16         1           16         1           16         1           16         1           16         2           16         2           16         2           17         2           18         2           19         2           10         2           11         2           12         2           13         2           14         2           15         2           16         2           17         2           18         2           18         2           18         2           18         2           19         2           19         2           19         2           10         2           11         2           12         2           13         2           14         2      2         2      14 <td< td=""><td></td><td>С<br/>С<br/>С<br/>С<br/>С<br/>С<br/>С<br/>С<br/>С<br/>С</td><td></td><td></td><td></td><td></td><td></td><td>AT<br/>AT<br/>AT<br/>AT<br/>AT<br/>AT<br/>AT<br/>AT<br/>AT<br/>AT<br/>AT<br/>AT<br/>AT</td><td></td><td></td><td>RT         RT           RT         RT           RT         RT           RT         RT           RT         RT           RT         RT           RT         RT           RT         RT           RT         RT           RT         RT           RT         RT           RT         RT           RT         RT           RT         RT           RT         RT</td><td>AT<br/>AT<br/>AT<br/>AT<br/>AT<br/>AT<br/>AT<br/>AT<br/>AT</td><th></th><td></td><td></td><td></td><td></td><td></td><td></td><td></td><td></td><td></td><td></td><td></td><td></td><td></td><td></td><td></td><td></td><td></td><td></td><td></td><td></td><td></td><td></td></td<> |                                                                                                    | С<br>С<br>С<br>С<br>С<br>С<br>С<br>С<br>С<br>С                     |                                                                                                    |                                              |                                                     |                                                                                 |                                                                                                    | AT<br>AT<br>AT<br>AT<br>AT<br>AT<br>AT<br>AT<br>AT<br>AT<br>AT<br>AT<br>AT      |                                                                                                    |                                               | RT         RT           RT         RT           RT         RT           RT         RT           RT         RT           RT         RT           RT         RT           RT         RT           RT         RT           RT         RT           RT         RT           RT         RT           RT         RT           RT         RT           RT         RT | AT<br>AT<br>AT<br>AT<br>AT<br>AT<br>AT<br>AT<br>AT                                                             |                |      |                    |              |      |     |     |       |     |         |      |     |       |     |         |       |       |      |       |       |          |          |                                                                                                    |
| 84         55           55         52           42         28           43         28           44         28           45         28           46         28           47         28           48         2010           48         2010           49         2010           41         2010           42         2010           43         2010           44         2010           45         2010           46         2010           47         28           48         2010           49         2010           41         2010           42         2020           43         2020           44         2020           44         2020           44         2020           44         2020           44         2020           44         2020           44         2020           44         2020           45         2020           46         2020           47         2020 <td>кориллания<br/>иентякиона<br/>ят<br/>ят<br/>ят<br/>ят<br/>ят<br/>ят<br/>ят<br/>ят<br/>ят<br/>ят<br/>ят<br/>ят<br/>ят</td> <td>0<br/>3<br/>3<br/>3<br/>3<br/>3<br/>3<br/>3<br/>3<br/>3<br/>3<br/>3<br/>3<br/>3</td> <td></td> <td></td> <td></td> <td>AT<br/>AT<br/>AT<br/>AT<br/>AT<br/>AT<br/>AT<br/>AT<br/>AT<br/>AT<br/>AT<br/>AT<br/>AT<br/>A</td> <td></td> <td>AT<br/>AT<br/>AT<br/>AT<br/>AT<br/>AT<br/>AT<br/>AT<br/>AT<br/>AT<br/>AT<br/>AT<br/>AT<br/>A</td> <td></td> <td></td> <td>RT        </td> <td>AT<br/>AT<br/>AT<br/>AT<br/>AT<br/>AT<br/>AT<br/>AT<br/>AT<br/>AT<br/>AT<br/>AT</td> <th></th> <td></td> <td></td> <td></td> <td></td> <td></td> <td></td> <td></td> <td></td> <td></td> <td></td> <td></td> <td></td> <td></td> <td></td> <td></td> <td></td> <td></td> <td></td> <td></td> <td></td> <td></td> <td></td>      | кориллания<br>иентякиона<br>ят<br>ят<br>ят<br>ят<br>ят<br>ят<br>ят<br>ят<br>ят<br>ят<br>ят<br>ят<br>ят | 0<br>3<br>3<br>3<br>3<br>3<br>3<br>3<br>3<br>3<br>3<br>3<br>3<br>3 |                                                                                                    |                                              |                                                     | AT<br>AT<br>AT<br>AT<br>AT<br>AT<br>AT<br>AT<br>AT<br>AT<br>AT<br>AT<br>AT<br>A |                                                                                                    | AT<br>AT<br>AT<br>AT<br>AT<br>AT<br>AT<br>AT<br>AT<br>AT<br>AT<br>AT<br>AT<br>A |                                                                                                    |                                               | RT                                                                                                    | AT<br>AT<br>AT<br>AT<br>AT<br>AT<br>AT<br>AT<br>AT<br>AT<br>AT<br>AT                                           |                |      |                    |              |      |     |     |       |     |         |      |     |       |     |         |       |       |      |       |       |          |          |                                                                                                    |

- 全体的な注意
  - セルは移動や削除をしない(理由:関数の参照が崩れる)
  - 削除したい行や列は非表示にする。
  - ▶ 他からコピペする場合は、値のみコピーする。(関数をコピーする場合以外)
  - ▶ 使っている機能は基本的なものなので、理解すればカスタマイズは簡単。

## ① Duty Roster 入力域:

- 条件付き書式>ルールの管理

(すべての値を書式設定:重複を選択)

- ▶ 全体:空白チェック、検索 Box 対応
- 既に終わった列と未設定の列は見えない様に非 表示にする。

| 雪新規ルール(№)       | リールの編集(E) | × ルールの削除(D) - マ                  |             |
|-----------------|-----------|----------------------------------|-------------|
| ルール(表示順で適用)     | 書式        | 適用先                              | 条件を満たす場合は停止 |
| セルが空白の値         | Aaあぁアァ亜宇  | =\$B\$5.\$Y\$26,\$AA\$5.\$AF\$26 |             |
| セルの値 = \$AI\$4  | Aaあぁアァ亜宇  | =\$B\$5.\$Y\$26,\$AA\$5.\$AF\$26 |             |
| セルの値 = \$A\$\$5 | Aaあぁアァ亜宇  | =\$B\$5.\$Y\$26,\$AA\$5.\$AF\$26 |             |
| セルの値 = \$AI\$6  | Aaあぁアァ亜宇  | =\$B\$5.\$Y\$26,\$AA\$5.\$AF\$26 |             |
| セルの値 = \$AI\$7  | Aaあぁアァ亜宇  | =\$B\$5.\$Y\$26,\$AA\$5.\$AF\$26 |             |
| セルの値 = \$AI\$8  | Aaあ#アァ亜宇  | =\$B\$5.\$Y\$26,\$AA\$5.\$AF\$26 |             |
| セルの値 = \$AI\$9  | Aaあぁアァ亜宇  | =\$B\$5.\$Y\$26,\$AA\$5.\$AF\$26 |             |
| セルの値 = \$AI\$   | AuBaTram  | =\$B\$5.\$Y\$26,\$AA\$5.\$AF\$26 |             |
| セルの値=\$AI\$     | Aaあぁアァ亜宇  | =\$B\$5.\$Y\$26,\$AA\$5.\$AF\$26 |             |
| セルの値=\$AI\$     | Aaあぁアァ亜宇  | =\$B\$5.\$Y\$26,\$AA\$5.\$AF\$26 |             |
| セルの値=\$AI\$     | AaあMT7車字  | =\$B\$5.\$Y\$26,\$AA\$5.\$AF\$26 |             |
| 重複する値           | Aaあぁアァ亜宇  | =\$B\$5\$B\$26                   |             |

● 1 期分(12 か月)+3 か月構成になっている。VPE は当期 10 月~来期 9 末までを組む。

② 検索:ここに検索したいメンバー名を入れると、①で指定した該当の色 に変わります。

|        | Enter your name |     |     |     |
|--------|-----------------|-----|-----|-----|
|        | here ↓↓↓        | R   | G   | в   |
| Find-> |                 | 255 | 255 | 0   |
| Find-> |                 | 0   | 255 | 255 |
| Find-> |                 | 255 | 128 | 255 |
| Find-> |                 | 0   | 255 | 0   |
| Find-> |                 | 192 | 0   | 0   |
| Find-> |                 | 255 | 192 | 0   |
| Find-> |                 | 0   | 0   | 255 |
| Find-> |                 | 255 | 0   | 128 |
| Find-> |                 | 0   | 192 | 128 |
| Find-> |                 | 128 | 0   | 192 |

③ 全メンバー名表:見つけやすさの面で、アルファベット順 が良い。

- 編集(追加・削除)は別 EXCEL で行い、ここへ値のみコ ピーする。
- 新人、特定の曜日しかダメな人は分離した方が扱いや すいかも?
- 入会年順というのもありか?
   Login > Club Central > View/Update/Print my club membership roster > Export to CSV P列の Member Since を区切り文字/で分割
- ④ 割り当てバランスチェック表:メンバー別の各 Role 割り 当ての回数表示

**条件式:=COUNTIF** 条件にあったセルを数える 各ロール で各自の名前が入ったセルの個数

- 合計行の条件付き書式に、平均値以下を赤くするルールが設定してある。これらの人を優先して
   Roleを割り当てて下さい。
- ⑤ FS-EV 重複チェック : Speaker と Evaluator の重複 組み合わせチェック
  - FS-EV を Concatenate し、条件付き書式の重複
     チェック。灰色部分が重複。

 ⑥ テーブル・トピックス・セッションの割り当て順表 名前は、③の全メンバー名表を参照している
 EV までの Role は、"RT"
 Timer、Ah counter は③
 Photographer、Sergeant At Arms は②
 の当てる順を設定している。
 VPE は例会直前に印刷範囲を当日分にして TTM に送

る。

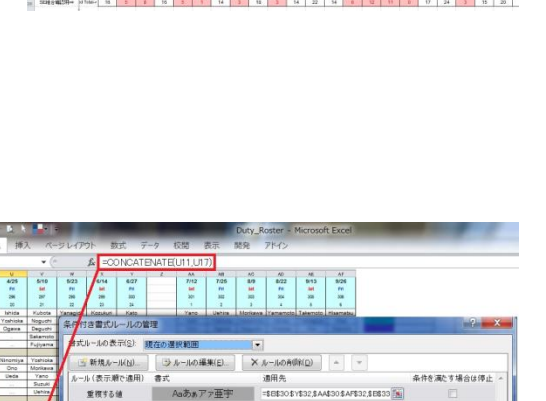

| 10.                    | -                                                                                                    |        |      |       | Duty_Ros | ter - Micros | oft Excel |        |     |      | -    | _    |
|------------------------|----------------------------------------------------------------------------------------------------|--------|------|-------|----------|--------------|-----------|--------|-----|------|------|------|
| アイル 赤ーム 挿入             | ページレイ                                                                                                    | 7ウト 担式 | 7-9  | 反開 表示 | 開発 71    | 42           |           |        |     |      |      |      |
| U40                    | <ul> <li>A =F(COUNTIF(\$U\$5\$U\$22,A40)=1 "RT", F(COUNTIF(\$U\$23\$U\$26,A40)=1," (2) , F(COUNTIF(\$U\$233)</li> </ul> |        |      |       |          |              |           |        |     |      |      |      |
| A. []                  | U                                                                                                    | V      | W    | X     | Y        | Z            | AA        | AB     | AO  | AD   | AE   | NF.  |
| Date                   | 4/25                                                                                                    | 5/10   | 5/23 | 6/14  | 6/27     |              | 7/12      | 7/25   | 8/9 | 8/22 | 9/13 | 9/26 |
| Dow                    | Fel                                                                                                    | Sat    | Fel  | Sat   | Fel      |              | Sat       | Fel    | Sat | Fei  | Sat  | Fri  |
| Rarial                 | 104                                                                                                    | 207    | 204  | 100   | 105      |              | 224       | 302    | 302 | 204  | 316  | 314  |
| Jena                   | 2.00                                                                                                    |        | 2.04 | 200   | -000     |              |           | . vere |     | 2004 | 340  |      |
| No.                    | 20                                                                                                    | 21     | 22   | 23    | 24       |              | 1         | 2      | 3   | . 4  | . 0  |      |
|                        |                                                                                                    | 1      |      |       |          |              |           |        |     |      |      |      |
| TTM                    |                                                                                                    | 1      |      |       |          |              |           |        |     |      |      |      |
| Appointing             |                                                                                                    | 1      |      |       |          |              |           |        |     |      |      |      |
| Order                  |                                                                                                    | 1      |      |       |          |              |           |        |     |      |      |      |
| CIGBI                  |                                                                                                    | 1      |      |       |          |              |           |        |     |      |      |      |
| A                      | 07                                                                                                    |        |      |       |          |              | 07        |        | DT  | 07   | -    |      |
| 100                    | R1                                                                                                    |        |      | ×     |          |              | - RI      |        | RI  |      | - V  |      |
| Depurch                |                                                                                                    | DT.    | -    | DT    |          |              | 0         |        |     |      | D.T. | DT   |
| Evinama                | DT                                                                                                    | PT     |      | DT    | DT       |              | *         | 0      | DT  | DT   | PT   |      |
| Hisamatori             |                                                                                                    |        | BT   | RT    | 151      |              |           | RT     | RT  |      |      | RT   |
| Inci                   |                                                                                                    |        |      | 10    |          |              |           |        |     |      |      |      |
| Istacla                | RT                                                                                                    | 0      |      | RT    |          |              |           |        |     | BT   |      |      |
| Kamada                 |                                                                                                    |        |      |       |          |              |           |        |     |      |      |      |
| Kimura                 |                                                                                                    | -      |      |       |          |              |           |        |     |      |      |      |
| Kozukuri               | 0                                                                                                    |        | BT   | BT    | 0        |              |           | RT     | RT  | BT   |      | BT   |
| Kubota                 |                                                                                                    | RT.    | RT   | RT    |          |              |           | RT     | RT  | RT   | RT   | RT   |
| Uehira                 | Ø                                                                                                    | RT     | ٢    | RT    |          |              | RT        | RT     |     | RT   | RT   | RT   |
| Yamaguchi              |                                                                                                    | 2      | 2    |       |          |              | RT        | 0      |     | RT   | 0    |      |
| Yamamoto               |                                                                                                    | RT     | RT   |       | RT       |              | 0         | RT     | RT  | RT   |      |      |
| Yanagida               |                                                                                                    | RT     | RT   |       | Ø        |              | RT        | Ø      | RT  |      | RT   | ٢    |
| Yano                   | 99.22                                                                                                    | RT     | 1000 | RT    |          |              | RT        |        | RT  |      | RT   |      |
| Yoshioka               | RT                                                                                                    | RT     | RT   | RT    |          |              |           | RT     | Ø   | 0    | RT   |      |
| Name39                 |                                                                                                    |        |      |       |          |              |           |        |     |      |      |      |
| Name40                 |                                                                                                    |        |      |       |          |              |           |        |     |      |      |      |
|                        |                                                                                                    |        |      |       |          |              |           |        |     |      |      |      |
| <legend></legend>      |                                                                                                    |        |      |       |          |              |           |        |     |      |      |      |
| Blank: Priority 1      |                                                                                                    |        |      |       |          |              |           |        |     |      |      |      |
| ② Priority 2           |                                                                                                    |        |      |       |          |              |           |        |     |      |      |      |
| <li>③: Priority 3</li> |                                                                                                    |        |      |       |          |              |           |        |     |      |      |      |
| RT: Role taker         |                                                                                                    |        |      |       |          |              |           |        |     |      |      |      |
| Do not appoint any     |                                                                                                    |        |      |       |          |              |           |        |     |      |      |      |
| muests excent for      |                                                                                                    |        |      |       |          |              |           |        |     |      |      |      |
| gouss exception        |                                                                                                    |        |      |       |          |              |           |        |     |      |      |      |
| reason Shares          |                                                                                                    |        |      |       |          |              |           |        |     |      |      |      |

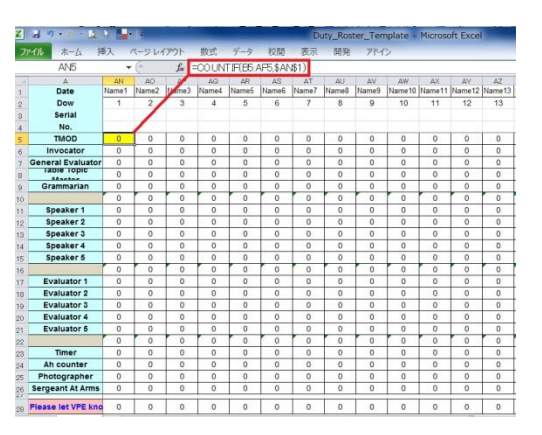

|                           |          | 144  | AC  | AP       | 20  | 10.010      | AL       | AT      | No.     | 10.00 | 140     | AX    |      | A     | AB      |           | au .      | 102.74 | -       | poperate | -     | and the second |        |
|---------------------------|----------|------|-----|----------|-----|-------------|----------|---------|---------|-------|---------|-------|------|-------|---------|-----------|-----------|--------|---------|----------|-------|----------------|--------|
| Daw                       |          | 1    | 2   | 1 cabora | 1   | -           | 4        | Y       | 1       | 0     | 10      | 11    | 17   | 12    | 14      | 14        | 15        | 17     | 16      | 11       | 50    | 21             | 22     |
| Sector                    |          |      |     |          |     |             |          |         |         |       |         |       | - 14 |       |         |           |           |        | 10      |          |       |                | -      |
| No.                       |          |      |     |          |     |             |          |         |         |       |         |       |      |       |         |           |           |        |         |          |       |                |        |
| TINCO                     |          | 1.0  | 10  | 1.0      | 1 1 | 6.00        |          |         |         | -     |         | -     |      |       | 1.000   | · · · · · | · · · · · |        | -       | -        | -     | LO             | 100    |
| invocator                 |          | 11   | 0.  | 6        | 1   | 1.004       | 122.00   | 201-1   | LOOPHER |       |         |       |      |       |         |           |           |        |         |          |       |                | × 1    |
| General Evaluator         |          | 1    | 0   | 2        | 1   |             |          | -       | 10.00   |       |         |       |      | -     |         |           | -         |        |         |          |       | _              | _      |
| <b>Lable Topic Master</b> |          | 1.5  | 1   | 1        | 1   |             |          | o zorej | 21 22   | 10.01 | CICES   |       |      | 54    |         |           |           |        |         |          |       |                |        |
| Grammarian                |          | 0    | 0   | 0        | 2   | 100         | -        |         | 0       |       |         | -     | 1.0  |       |         |           |           |        |         |          |       |                |        |
|                           | 811-     | 6    | 1 1 | 1 2      | 6.4 | 11.8        | 1 16 10  | D9-140  | 23-1    | 28    | - 1409  | 19552 | 1.02 | 9.9   | onneu   | 201       |           |        |         |          |       |                |        |
| Speaker 1                 |          |      | 0   | T D      |     | 1 2         | -あ(書     | - mei   | (田)     | 書式    |         |       |      | 38.81 | a       |           |           |        |         | 5.94     | At 11 | 素会は何           | No. 14 |
| Spinaker 2                |          | 2    | 1   | 0        | 2   | <b>1</b> 10 |          |         |         |       | -       |       |      |       |         |           |           |        | -       |          |       |                |        |
| Speaker 3                 |          | 0    | 0   | 2        | 0   |             | 干均       | 却下      |         | A     | adola 7 | 7皇子   |      | =8.4A | \$10\$C | 410       |           |        | 100     |          |       |                |        |
| Speinker 4                |          | 1    | 0   | 0        | ~   | TA.         |          |         |         |       |         |       |      |       |         |           |           |        |         |          |       |                |        |
| Speaker 5                 |          | 0    | 0   | 1        | 1   | 71          |          |         |         |       |         |       |      |       |         |           |           |        |         |          |       |                |        |
| Spl-7 (Seminar)           | 972->    | 4    | 7   |          | 1.4 | ΖN          |          |         |         |       |         |       |      |       |         |           |           |        |         |          |       |                |        |
| Evaluator 1               |          | 0    | 0   | D        | 0   | 1           |          |         |         |       |         |       |      |       |         |           |           |        |         |          |       |                |        |
| Evaluator 2               |          |      | 0   | D        | 4   |             |          |         |         |       |         |       |      |       |         |           |           |        |         |          |       |                |        |
| Evaluator 3               |          | 0    | 0   | Ð        |     |             |          |         |         |       |         |       |      |       |         |           |           |        |         |          |       |                |        |
| Evaluator 4               |          | 0    | 0   | Ð        | 1   |             | <u>۱</u> |         |         |       |         |       |      |       |         |           |           |        |         |          |       |                |        |
| Evaluator 5               |          | 0    | 5   | D        | 3   |             | ۱.       |         |         |       |         |       |      |       |         |           |           |        |         |          |       |                | -      |
| END-D(Dervisian)          | 513-     |      | 1   | D        | 4   | 11          | 1        |         |         |       |         |       |      |       |         |           |           |        |         |          |       |                |        |
| Taxant                    |          | 2    | 0   | D        | 9   |             | 1        |         |         |       |         |       |      |       |         |           | in me     | GK.    | in fair | - 1410 8 |       | 8              | 41     |
| Ah counter                |          | 2    | 1   | D        | 1   |             | -        | -       | _       |       | -       | _     |      |       |         | _         | _         |        |         |          |       | _              | _      |
| Photogropher              |          | 3    | 9   | 1        | 9   |             | 1        | 0       | 0       | 2     | 0       | 1     | 1    | . 0   | 1.1     | 0         | . 0       | 0      | 0       |          | .1    | 1              | 4      |
| Scopeant At Arms          |          | 0    | 0   | 1        | 1   |             | 0        | 1       | 0       | 4     | 0       |       | 1    | 0     | 0       | 0         | 1         |        |         |          | 0     | 1              | 1      |
| Please let VPC know       | ST4-     | 7    | 2   | 2        | 2   | 0           |          | 4       | 8       | 11    | 2       | 4     | 3    |       | 2       | 0         | 3         | D      | 3       | 2        | T     | 3              | 4      |
|                           |          | -    | _   | -        | -   | -           | -        |         | -       | 1     | -       |       |      | -     | -       | -         | -         | -      |         | -        | -     | -              | -      |
|                           |          |      |     |          |     |             |          |         |         |       |         |       |      |       |         |           |           |        |         |          |       |                |        |
| 52H29415R-+               | 10 7166- | - 35 | 2   | 1        | 16  |             |          | 14      | 13      | 12    | 3       | 14    | 22   | 54    | 5180    | 12        |           |        | 17      | .24      |       | 15             | 25     |